# **ESET Tech Center**

Knowledgebase > Legacy > Legacy ESET Remote Administrator (6.x / 5.x / 4.x) > 5.x >How do I configure ESET Remote Administrator server replication?

How do I configure ESET Remote Administrator server replication?

Ondersteuning | ESET Nederland - 2025-03-07 - Comments (0) - 5.x

https://support.eset.com/kb950

# ×

#### Figure 1-1

#### Configuring the lower server to allow "to" replication:

- On each lower server allowed to replicate to the upper server, click Tools → Server Options and then click the Replication tab.
- 2. In the **Replication "to" settings** section, select the check box next to **Enable "to" replication**.
- 3. In the **Upper server** field, enter the name of the upper server.
- 4. Click **OK** to save the changes. Once the default replication interval elapses, your upper server will be populated with data from all lower servers.

### Figure 1-2

×

## NOTE:

For additional information on replication, please see the following section in the ESET Remote Administrator 5 User Guide:

**Replication**